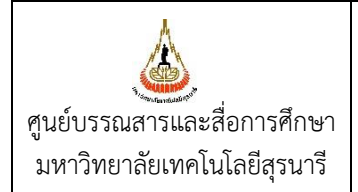

#### 1. ผู้เข้าร่วมกิจกรรม/ผู้สังเกตการณ์

| ลำดับที่ | ชื่อ - สกุล         |
|----------|---------------------|
| 1        | นางดวงใจ กาญจนศิลป์ |

- 2 นางศิริรัชนี ธีระประเสริฐสกุล
- 3 นางสาวพุทธชาติ เรื่องศิริ
- 4 นางสาวจันทร์เพ็ญ จุ้ยจงรักษ์
- 5 นางคนึงนิตย์ หีบแก้ว
- 6 นางสาวยุพาพร ประกอบกิจ
- 7 นางสาวพรรณิภา อู่ผลเจริญ
- 8 นางสาวพรสุรีย์ บุตรวิชา
- 9 นางสาวฐิตารีย์ เนียมสร้อย

#### 2. หลักการและเหตุผล :

ด้วยฝ่ายพัฒนาทรัพยากรสารสนเทศ ศูนย์บรรณสารและสื่อการศึกษา มีการดำเนินงานสแกน ทรัพยากรสารสนเทศ เพื่อนำลงในฐานข้อมูลหรือแสดงในหน้า OPAC เช่น หน้าปกและสารบัญของหนังสือ ภาษาอังกฤษปีพิมพ์ 2000 ขึ้นไป เอกสารจดหมายเหตุและสิ่งพิมพ์มหาวิทยาลัยเทคโนโลยีสุรนารี เป็นต้น ดังนั้น เพื่อให้การสแกนทรัพยากรสารสนเทศเป็นไปอย่างถูกต้อง และมีประสิทธิภาพ ฝ่ายพัฒนาทรัพยากร สารสนเทศจึงได้มีการจัดการความรู้เกี่ยวกับการสแกนทรัพยากรสารสนเทศ

#### 3. วัตถุประสงค์ :

เพื่อเป็นแนวปฏิบัติในการการสแกนทรัพยากรสารสนเทศ

# 4. เป้าหมาย/ตัวชี้วัด :

1. เอกสารสนับสนุนการสแกนหน้าปกและสารบัญหนังสือ

2. เอกสารสนับสนุนการสแกนเอกสารจดหมายเหตุและสิ่งพิมพ์มหาวิทยาลัยเทคโนโลยีสุรนารี

# 5. วิธีการจัดการความรู้ : การประชุม และแลกเปลี่ยน

# 6. ผลที่ได้จากการจัดการความรู้ :

1. มีแนวปฏิบัติในการการสแกนทรัพยากรสารสนเทศที่ถูกต้อง

 มีทบทวนความรู้และเทคนิคการสแกนทรัพยากรสารสนเทศ เช่น ควรเปิดเครื่องสแกนเนอร์ก่อนเปิด เครื่องคอมพิวเตอร์

 ถ้าหนังสือที่จะสแกนปกและสารบัญมีขนาดใหญ่กว่า A4 จะต้องนำหนังสือไปถ่ายเอกสารและ Resize ให้อยู่ใน A4

 การสแกนสิ่งพิมพ์มหาวิทยาลัย ควรจะต้องตรวจสอบว่ามีภาพสีในหน้าใดบ้างก่อนการสแกน เพื่อ จะได้ทำการสแกนเฉพาะหน้าที่ต่างหาก

5. การสแกนเอกสารจดหมายเหตุและสิ่งพิมพ์มหาวิทยาลัย ควรทยอยสแกนครั้งละประมาณ 50-60 หน้า แล้วค่อยนำไฟล์มาต่อรวมกัน เพราะหากสแกนครั้งเดียวหลายร้อยหน้าจะทำให้ไฟล์ที่สแกนมี ขนาดใหญ่เมื่อนำไปตกแต่ไฟล์จะใช้เวลาในการ Import เข้าโปรแกรมนาน

ตำแหน่ง หัวหน้าฝ่ายพัฒนาทรัพยากรสารสนเทศ บรรณารักษ์ บรรณารักษ์ บรรณารักษ์ บรรณารักษ์ พนักงานห้องสมุด พนักงานธุรการ เจ้าหน้าที่ธุรการ

7. ผลการประเมินผู้เข้าร่วมกิจกรรม

| ลำดับ | ผู้เข้าร่วมกิจเ               | ารรม         | ម្ល័ា | ประเมินผล | (วิทยากร)   | หมายเหต              |
|-------|-------------------------------|--------------|-------|-----------|-------------|----------------------|
| ที    | ชื่อ – สกุล                   | ลายมือชื่อ   | ผ่าน  | ไม่ผ่าน   | วิธีประเมิน | na ioun <sub>q</sub> |
| 1     | นางดวงใจ กาญจนศิลป์           | On           | /     |           | ☑1 □2 □3    |                      |
| 2     | นางศิริรัชนี อีระประเสริฐสกุล | F1300 .      | /     |           | ☑1 □2 □3    |                      |
| 3     | นางสาวพุทธชาติ เรื่องศิริ     | Wine 1 2m ID | /     |           | ☑1 □2 □3    |                      |
| 4     | นางสาวจันทร์เพ็ญ จุ้ยจงรักษ์  | 9. Jenstral  | /     |           | ☑1 □2 □3    |                      |
| 5     | นางคนึงนิตย์ หีบแก้ว          | Abiles.      | /     |           | ☑1 □2 □3    |                      |
| 6     | นางสาวยุพาพร ประกอบกิจ        | Emmo         | /     |           | ☑1 □2 □3    |                      |
| 7     | นางสาวพรรณิภา อู่ผลเจริญ      | downon .     | /     |           | ☑1 □2 □3    |                      |
| 8     | นางสาวพรสุรีย์ บุตรวิชา       | พรสุรีย์     | /     |           | ☑1 □2 □3    |                      |
| 9     | นางสาวฐิตารีย์ เนียมสร้อย     | Saugor.      | /     |           | ☑1 □2 □3    |                      |

<u>หมายเหตุ</u> วิธีประเมิน มีดังนี้ 1 = ซักถาม 2 = สังเกตจากการปฏิบัติงาน 3 = ทดสอบปฏิบัติงาน

# 8. ภาพประกอบการจัดกิจกรรมการจัดการความรู้ :

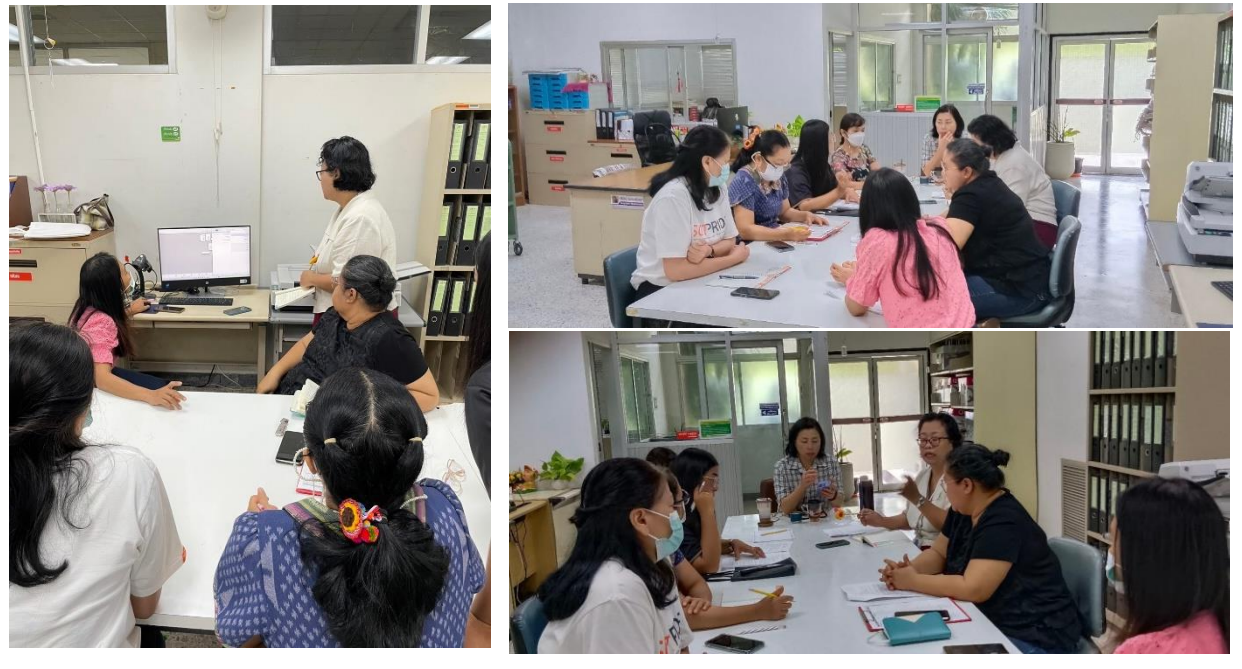

ลงชื่อ

9. วิ่อควริการ

(นางสาวจันทร์เพ็ญ จุ้ยจงรักษ์) ผู้ดำเนินการจัดการความรู้ ลงชื่อ

()W

(นางดวงใจ กาญจนศิลป์) หัวหน้าฝ่ายพัฒนาทรัพยากรสารสนเทศ

# การสแกนหน้าปกและหน้าสารบัญหนังสือ

โดย นางสาวพรสุรีย์ บุตรวิชา ฝ่ายพัฒนาทรัพยากรสารสนเทศ มีนโยบายกำหนดให้ดำเนินการสแกนหน้าปกและหน้าสารบัญหนังสือ ภาษาต่างประเทศที่มีปีพิมพ์ตั้งแต่ปี ค.ศ. 2000 ขึ้นไป เพื่อแสดงในหน้าจอ OPAC โดยมีขั้นตอน ดังนี้

- 1. เลือกหนังสือภาษาต่างประเทศที่มีปีพิมพ์ตั้งแต่ปี ค.ศ. 2000 ขึ้นไป
- เปิดโปรแกรมสแกน Paperport 11 เพื่อใช้งานสแกน โดยดับเบิลคลิกที่ Short cut โปรแกรม Paper Port 11
   บน Desktop หรือเข้าที่เมนู Start เลือก Program คลิก Paper Port 11

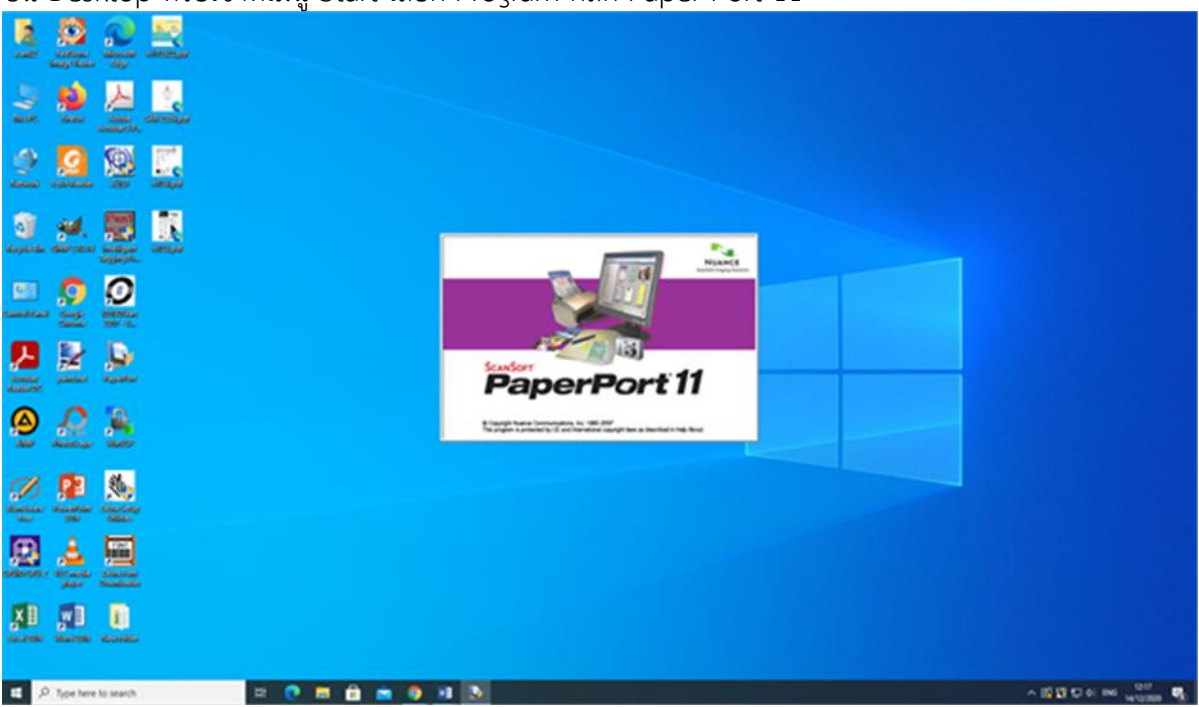

| Se Espectrum                                                                | -          | 0  | × |
|-----------------------------------------------------------------------------|------------|----|---|
| The last two has been rep.                                                  | <b>D</b> . | D. |   |
|                                                                             |            |    | - |
| 0.2.6.                                                                      |            |    | _ |
| Scan or Cell Photo Cal Cal Cal ConnectingNy Propertient DeconnectingComptex |            |    |   |
| TuriNi PapeStean P16705)                                                    |            |    |   |
| Here to Guides                                                              | ×          |    |   |
| Etra Document                                                               | 1          |    |   |
| Welcome to PaperPort 11 How-to-Guides                                       |            |    |   |
| C As Punged                                                                 |            |    |   |
| In I I I I I I I I I I I I I I I I I I                                      |            |    |   |
|                                                                             |            |    |   |
| P Des Caten An Scan Documents                                               |            |    |   |
| Cated     Edit and Enhance Images                                           |            |    |   |
| Admiticity at Organize Files                                                |            |    |   |
| Cushdhing A Assemble Documents                                              |            |    |   |
| An Ington Ha Saarch for Barra                                               |            |    |   |
| Child Scan to mar so                                                        |            |    |   |
| Line to the second                                                          |            |    |   |
|                                                                             |            |    |   |
| Do not display How to Guiden again<br>the the Hele means in Deskton view    |            |    |   |
| to restore from to Guiden.                                                  |            |    |   |
|                                                                             |            |    |   |
|                                                                             |            |    |   |
|                                                                             | <u> </u>   |    |   |
|                                                                             |            |    |   |
|                                                                             |            |    |   |
|                                                                             |            |    |   |

#### 3. คลิกปุ่ม Scan กำหนด Settings ให้บันทึกเป็นไฟล์ PDF

<u>การตั้งค่าสแกน</u>

กรณีสแกนปก ต้องสแกนภาพสี ให้เลือก Colors/Resolution 200 dpi

กรณีสแกน หน้าสารบัญ (Content) ให้เลือก Black & White /Resolution 200 dpi

คลิกปุ่ม Preview เพื่อดูตัวอย่าง

**หมายเหตุ :** หากหนังสือเล่มใดมีขนาดใหญ่เกิน A4 จึงต้องนำหนังสือไปถ่ายเอกสารแล้วย่อให้อยู่ในขนาด A4

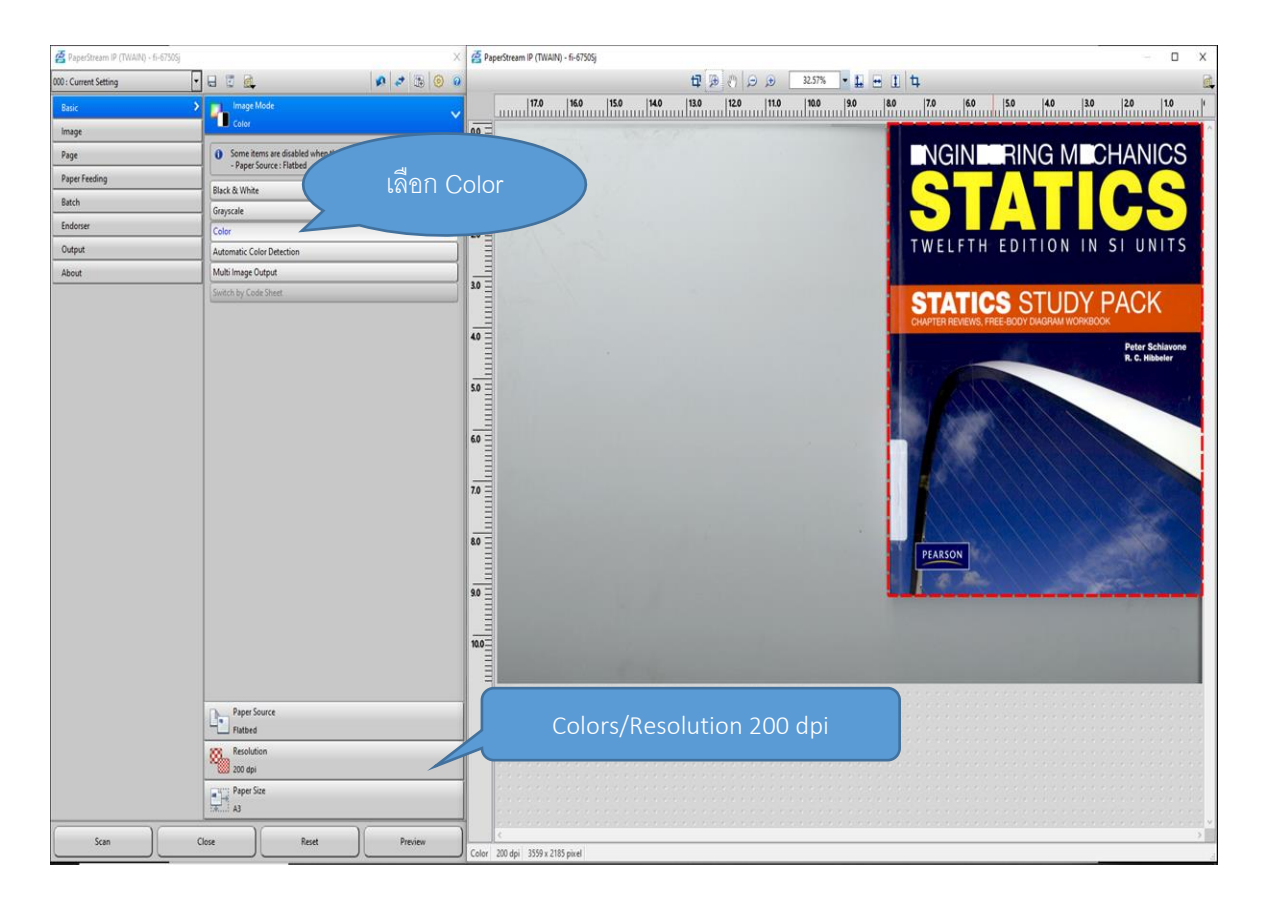

| 🚰 PaperStream IP (TWAIN) - | i-6750Sj          |                                                    | ×                         | 🚰 Paper      |                                                                             | - 0 X                                        |
|----------------------------|-------------------|----------------------------------------------------|---------------------------|--------------|-----------------------------------------------------------------------------|----------------------------------------------|
| 000 : Current Setting      | - 🗟 🦉             |                                                    | 🔊 🏓 🕃 🎯 0                 |              | តើ១n Black & White                                                          | d.                                           |
| Basic                      | 👌 🗾 Image         | Mode                                               | ~                         |              |                                                                             | 5.0 4.0 3.0 2.0 1.0 (                        |
| Image                      | Black 8           | (White                                             |                           | 0.0 =        |                                                                             | ^                                            |
| Page                       | Some it     Paner | ems are disabled when the folk<br>Source : Flatbed | owing items are selected. |              |                                                                             |                                              |
| Paper Feeding              | Plack 9 MAR       |                                                    |                           | 1.0          |                                                                             |                                              |
| Batch                      | Gravscale         | e                                                  |                           | Ξ,           |                                                                             | . <b>i</b> .                                 |
| Endorser                   | Color             |                                                    |                           | 20 =         |                                                                             | Contents                                     |
| Output                     | Automatic C       | olor Detection                                     | i                         |              |                                                                             |                                              |
| About                      | Multi Image       | Output                                             | j                         |              |                                                                             |                                              |
| -                          | Switch by Co      | de Sheet                                           |                           | 3.0          | What's in This Package in                                                   | i                                            |
|                            |                   |                                                    |                           | Ξ            | Preface xi                                                                  |                                              |
|                            |                   |                                                    |                           | 4.0          | Doub L Section-by-Sect                                                      | on, Chapter-by-Chapter Summaries             |
|                            |                   |                                                    |                           |              | Part L with living Q<br>1 General Principles 3                              | istons and Answers 1                         |
|                            |                   |                                                    |                           | 5.0 =        | initia data et mic<br>1.1 Mechanis 3<br>1.2 Findamati Goro                  | ajur 3<br>ja 4                               |
|                            |                   |                                                    |                           |              | 1.3 Units of Masterma<br>1.4 The International<br>1.5 Masterial Charles     | é 5<br>fem of Units 5                        |
|                            |                   |                                                    |                           |              | 1.5 relation of Automation<br>1.6 General Provoduce<br>Holpful Type and Sig | x Analysis 6<br>gestions 6                   |
|                            |                   |                                                    |                           | en =         | Review Questions<br>2 Force Victors 8                                       |                                              |
|                            |                   |                                                    |                           |              | Name Goals of the C<br>2.1 Status and Verceo<br>2.2 Vector Operations       | мрест 8<br>8<br>8                            |
|                            |                   |                                                    |                           | 7.0 =        | 2.3 Vector Addition of 1<br>2.4 Addition of System                          | arces 10<br>ref Copiana: Forces 10           |
|                            |                   |                                                    |                           | Ξ            | 2.5 currenza victori<br>2.6 Additional Soliton<br>2.7 Relate Victori 12     | .tion of Cartesian Vectors 12                |
|                            |                   |                                                    |                           | 8.0 =        | 2 2.8 Force Vector Direct<br>2.9 Diet Product 13<br>Liebeldriffer aus Ass   | /Alogsline 13                                |
|                            |                   |                                                    |                           |              | Review Quantum and                                                          | 4                                            |
|                            |                   |                                                    |                           |              |                                                                             |                                              |
|                            |                   |                                                    |                           | 3.0 <u>=</u> |                                                                             |                                              |
|                            |                   |                                                    |                           |              |                                                                             | · · · · · · · · · · · · · · · · · · ·        |
|                            |                   |                                                    |                           |              | Resolution 200 dpl                                                          |                                              |
|                            |                   |                                                    |                           |              |                                                                             |                                              |
|                            |                   |                                                    |                           |              |                                                                             |                                              |
|                            | Paper             | Source                                             |                           |              |                                                                             |                                              |
|                            | Flatbee           | 1                                                  |                           |              |                                                                             | , <u>, , , , ,</u> , , , , , , , , , , , , , |
|                            | Resolu            | tion                                               |                           |              |                                                                             | , , , , , , , , , , , , , , , , , , ,        |
|                            | Daner             | Nize                                               |                           |              |                                                                             |                                              |
|                            | A3                |                                                    |                           | 1            |                                                                             |                                              |
|                            |                   | 1                                                  |                           |              |                                                                             | · · · · · · · · · · · · · · · · · · ·        |
| Scan                       | Close             | Reset                                              | Preview                   | Black & W    | White Dynamic Threshold (IDTC) 200 dpi 3559 x 1870 pixel                    |                                              |

- กำหนดขอบเขตรายละเอียดครบถ้วนเรียบร้อย เลือก Scan เมื่อ Scan เรียบร้อยแล้ว คลิกปุ่ม Close จากนั้น คลิก Done
- 6. ตกแต่ง ลบรอยดำไฟล์สแกนให้สวยงาม แล้วบันทึก และตั้งชื่อไฟล์ตามเลข BIB.ของหนังสือเล่มนั้น เช่น H143132

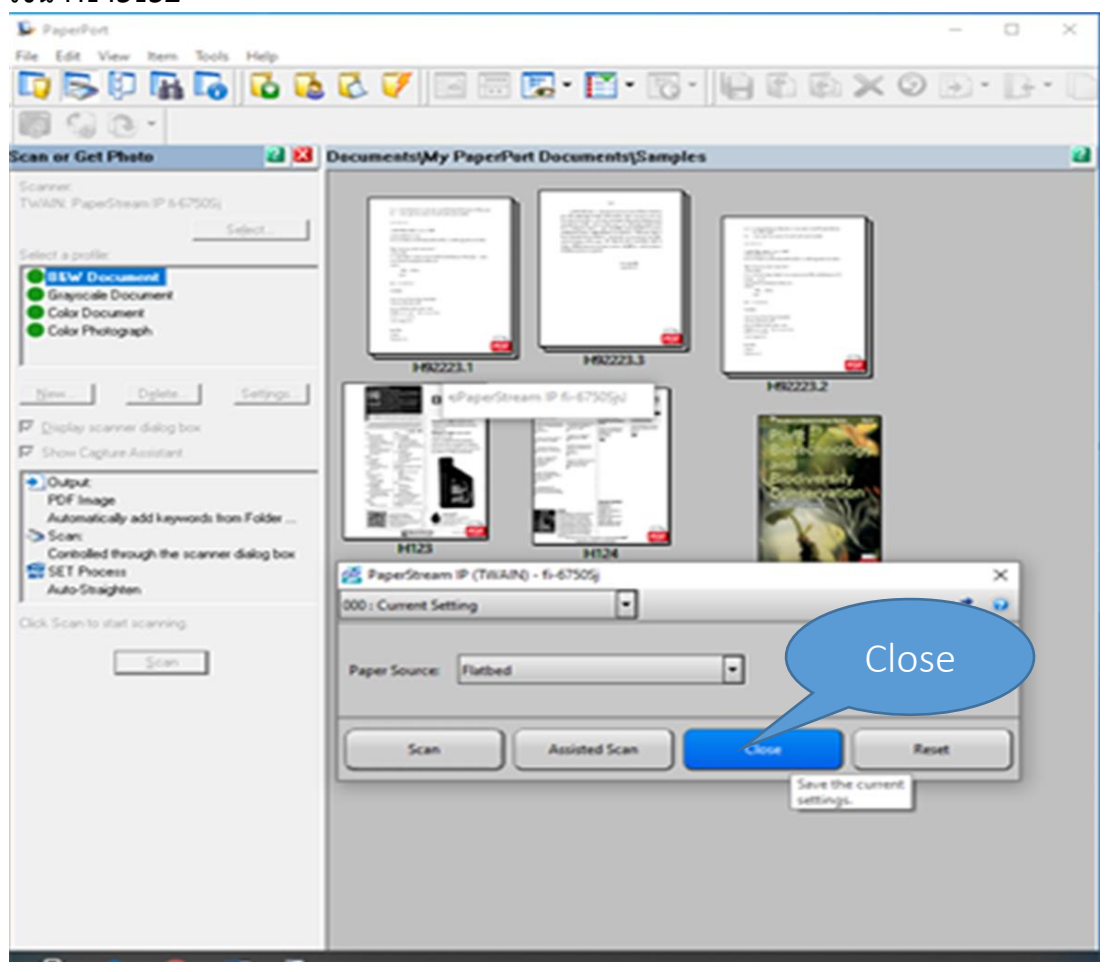

6. เปิดโปรแกรม Win SCP ซึ่งจะอยู่ที่หน้า Desktop ของเครื่องคอมพิวเตอร์ เพื่ออับโหลดไฟล์ที่สแกน

|                                                                                                    |                                                                                            | โปรแกรม Win SCP                                                   |                                                                                                    |             |
|----------------------------------------------------------------------------------------------------|--------------------------------------------------------------------------------------------|-------------------------------------------------------------------|----------------------------------------------------------------------------------------------------|-------------|
| Winser                                                                                                    |                                                                                            |                                                                   |                                                                                                    | – 🗆 X       |
| Local Mark Files Comm                                                                                                    | nands Session Op                                                                           | tions Remote Help                                                 |                                                                                                    |             |
| 🔛 🔡 🕞 Synchronize                                                                                                    |                                                                                            | 🛚 🎒 Queue 🔹 🛛 Transfer Settings Default                           | • 💋 •                                                                                                    |             |
| 🖞 🚅 New Session                                                                                                    |                                                                                            |                                                                   |                                                                                                    |             |
| 📓 🔮 My documents 🔹 🔮                                                                                                    | • 🛛 • 🔶 •                                                                                  | -> - 🗈 🗈 🏠 🎜 🗞                                                    |                                                                                                    | l Files 🖁 🔒 |
| 🐃 🗐 Upload 👻 📝 Edit 🔹                                                                                                    | X A D Prope                                                                                | erties 🎽 New 🗸 🕂 🗖 🔽                                              | 😭 Download 👻 📝 Edit 🗸 📈 🕞 Properties 📑 New 🕶 🕂                                                                                                    | $\neg$      |
| C:\Users\scan02\Document                                                                                                    | ts\My PaperPort Do                                                                         | ci 🌆 Login                                                        | - 🗆 X                                                                                                    |             |
| Name                                                                                                    | Size Type                                                                                  |                                                                   | Right                                                                                                    | ts Owner    |
| <ul> <li>Photos</li> <li>Document (2) (2) (2)</li> <li>Document.pdf</li> <li>H27598.pdf</li> <li>H34760.pdf</li> <li>H43724.pdf</li> </ul> | Pare<br>File f<br>331 KB Foxit<br>34 KB Foxit<br>73 KB Foxit<br>181 KB Foxit<br>6 KB Foxit | i i i i i i i i i i i i i i i i i i i                             | Session     File protocol:     Encryption:       FTP     TLS/SSL Explicit encryption       Host name:     Port number:       203.158.6.2     21       User name:     Password:       251044 |             |
| μα<br>D                                                                                                    |                                                                                            | Tools ▼ Manage ▼<br>Show Login dialog on startup and when the las | กรอกรหัสเพื่อ login<br>เริLogn ▼ Close Help<br>t session is closed                                                                                                    |             |
| 0 B of 622 KB in 0 of 6<br>Not connected                                                                                                   |                                                                                            |                                                                   | 3 hidden                                                                                                    |             |

|                                                                     |                                                   | ,                                                        |                  |          |
|---------------------------------------------------------------------|---------------------------------------------------|----------------------------------------------------------|------------------|----------|
| 🌆 Samples - ftp:  251044@203.158.6.2  - WinSCP                      |                                                   |                                                          | _                | · 🗆 🗙    |
| Local Mark Files Commands Session Options Remote Help               |                                                   |                                                          |                  |          |
| 🕀 🔀 📮 Synchronize 🔲 🐙 💽 🏟 🎒 Queue 🗸 🛛 Transfer Settings Default     | • 🥩 •                                             |                                                          |                  |          |
| 📮 ftp:  251044@203.158.6.2  × 📫 New Session                         |                                                   |                                                          |                  |          |
| 🗎 My documents 🔹 🤗 🕈 🔽 🔹 🦛 🔹 🔿 🖈 🔂 🔂                                | 📕 / <root> 🔹 🚰 🛪 🛐</root>                         | • + • + • 🗈 🖬 🏠                                          | l 🔯 Find Files 🖁 |          |
| 🛙 🞲 Upload 👻 📝 Edit 👻 💥 🛃 🕞 Properties  🚰 New 🕶 🛛 🛨                 | 🛛 🔤 Download 👻 📝 Edit                             | - 🗙 🛃 🕞 Properties 📑 New                                 | w - 🕂 - 🗸        |          |
| C:\Users\scan02\Documents\My PaperPort Documents\Samples\           | /                                                 |                                                          |                  |          |
| Name Size Type Changed                                              | Name                                              | Size Changed                                             | Rights C         | Owner ^  |
| ▶ Parent directory 21/05/2021 17:43:02                              | <b>t</b>                                          |                                                          |                  |          |
| Photos File folder 02/04/2020 15:32:15                              | H15072                                            | 06/08/2010 07:07:22                                      |                  |          |
| C Document. (2) (2) (2) 351 KB Foxit Reader PDF 21/05/2021 17:45:02 |                                                   |                                                          |                  |          |
| H27598.pdf                                                          | H9                                                |                                                          |                  |          |
| B H34760.pd Open sader PDF 04/03/2021 10:58:32                      | н7                                                | Upload file                                              |                  |          |
| H43724.pd 2 Eant P ader PDF 07/05/2021 15:34:48                     |                                                   |                                                          |                  |          |
| Delete     F8     Delete     F8                                     | H166370 Tiles                                     | 09/10/2018 10:09:09                                      |                  |          |
| Rename F2 III labed and Delete Upload                               | ickup_Code                                        | 28/05/2019 10:23:33                                      |                  |          |
| Copy Ctrl+C Upload selected local file(s) t                         | ontents<br>o                                      | 07/05/2021 15:35:59                                      |                  |          |
| File Custom Commands                                                | 165276_256.jpg                                    | 447 KB 04/01/1980 00:05:27                               |                  |          |
| File Names                                                          | H168424.pdf                                       | 66 KB 04/01/1980 00:07:54                                |                  |          |
| Properties F9                                                       | 📓 H167367.pdf                                     | 22 KB 04/01/1980 00:09:17                                |                  |          |
| System Menu                                                         | 🕵 H167761.pdf                                     | 72 KB 04/01/1980 00:10:08                                |                  |          |
|                                                                     | K H168423.pdf     K H167762 pdf     K H167762 pdf | 61 KB 04/01/1980 00:10:19                                |                  |          |
|                                                                     | A H168016.pdf                                     | 423 KB 04/01/1980 00:11:08                               |                  |          |
|                                                                     | 📓 H167213.pdf                                     | 199 KB 04/01/1980 00:11:50                               |                  |          |
|                                                                     | 📓 H168151.pdf                                     | 163 KB 04/01/1980 00:12:38                               |                  |          |
|                                                                     | H167765.pdf                                       | 139 KB 04/01/1980 00:14:35                               |                  |          |
|                                                                     | H10/0//.pdf                                       | 219 KB 04/01/1980 00:16:14<br>225 KB 04/01/1980 00:17:28 |                  |          |
|                                                                     | H168035.pdf                                       | 1,310 KB 04/01/1980 00:17:52                             |                  | ~        |
| 72.4 KB of 622 KB in 1 of 6 3 hidder                                | 0 B of 24.2 GB in 0 of 37,314                     |                                                          |                  | 2 hidden |
|                                                                     |                                                   |                                                          | 🔒 FTP            | 0:00:49  |

# 7. เพิ่ม Tag 856 โดยค้นจากเลข Bib. และใส่ Link ตัวอย่าง คือ BIB.H143132

‡uhttp://sutlib2.sut.ac.th/sut\_contents/H143132.pdf‡zContents.

| 🔙 ALIST - (Bib                                                                               | 6# 1431    | 32]      |                                                                     |                                     |                      | - σ ×                                                       |       |
|----------------------------------------------------------------------------------------------|------------|----------|---------------------------------------------------------------------|-------------------------------------|----------------------|-------------------------------------------------------------|-------|
| 💘 File Actions: Acquintion Cataloging Circulation Serials SystemAdmin Tools Windows Help & X |            |          |                                                                     |                                     |                      |                                                             |       |
| ·                                                                                            | <u>a</u> 1 |          | 🖬 💭 💓 🛹 🔯 🕼 🕼 🧱 🗃 🍓 🎯 🖨 🚱                                           |                                     |                      |                                                             |       |
| Be Ber                                                                                       |            |          |                                                                     |                                     |                      |                                                             |       |
| Ttle :                                                                                       | E          | Engineen | ng mechanics statics / R. C. Hibbeler.                              |                                     |                      | <u>^</u>                                                    |       |
| Author :                                                                                     | н          | ibbeler, | R. C.                                                               |                                     |                      |                                                             |       |
| LC Call # :                                                                                  | Т          | FA351 H  | 12 2010                                                             |                                     |                      | v                                                           |       |
| MARC                                                                                         | Items (    | (6)      | rders (1)                                                           |                                     |                      |                                                             |       |
| Material Type:                                                                               | BK-8       | Books    | ×                                                                   |                                     | Show Label           | Summary Authority Help: Tag 856                             |       |
| Tag I                                                                                        | Ind1       | Ind2     | Content                                                             |                                     | 1                    | TA351 H52 2010 STATICS                                      |       |
| × 003                                                                                        |            |          | OCoLC                                                               |                                     |                      | Engineering                                                 |       |
| × 005                                                                                        |            |          | 20210219141853.0                                                    |                                     |                      | mechanics statics / R. C                                    |       |
| × 008                                                                                        |            |          | 140108s2010 njua a001 0 eng d                                       |                                     |                      |                                                             |       |
| × 020                                                                                        |            |          | ta9789810681340 :tc81590.00                                         |                                     |                      | renove                                                      |       |
| × 020                                                                                        |            |          | ta9810681348                                                        |                                     |                      |                                                             |       |
| × 020                                                                                        |            |          | ta9789810681357 (WK)                                                |                                     |                      | Suppress                                                    |       |
| × 020                                                                                        |            |          | ta9810681356 (study pack : ST)                                      |                                     |                      | Created: 2009/03/24 00:00:00                                |       |
| × 040                                                                                        |            |          | taSUTL                                                              |                                     |                      | Modfied: 2021/02/19 14:18:53                                |       |
| × 050                                                                                        | 0          | 0        | taTA351tbH52 2010                                                   |                                     |                      | Deleted:                                                    |       |
| × 100                                                                                        | 1          |          | taHibbeler, R. C.                                                   |                                     |                      | Locking info: 192. 168. 19. 107 [phonsuree                  |       |
| × 245                                                                                        | 1          | 0        | taEngineering mechanics.tpstatics /tcR. C. Hibbeler.                |                                     |                      | Host Bb:                                                    |       |
| × 246                                                                                        | 3          |          | taStatics.                                                          |                                     |                      | History Logs                                                |       |
| × 250                                                                                        |            |          | ta12th ed ; in SI units.                                            |                                     |                      |                                                             |       |
| × 260                                                                                        |            |          | taUpper Saddle River, NJ :tbPrentice Hall,tcc2010.                  |                                     |                      |                                                             |       |
| × 300                                                                                        |            |          | tav. tbcol. ill. tc25 cm. +te1 computer optical disc (4 3/4 in.).   |                                     |                      |                                                             |       |
| × 500                                                                                        |            |          | taincludes index.                                                   |                                     |                      |                                                             |       |
| × 500                                                                                        |            |          | taStudy pack [ST]                                                   |                                     |                      |                                                             |       |
| × 650                                                                                        |            | 0        | taStatics.                                                          |                                     |                      |                                                             |       |
| × 650                                                                                        |            | 0        | taMechanics, Applied.                                               |                                     |                      |                                                             |       |
| × 850                                                                                        |            |          | ‡aSUTCL                                                             | tubte://outlib2 out on th/out conto | nto/L                | 1112122 ndft=Con                                            | tonto |
| × 856                                                                                        |            |          | tatuhttp://sutlib2.sut.ac.th/sut_contents/H143132.pdftzContents.    |                                     | HIS/F                | 1145152.pait2000                                            | nems. |
| × 856                                                                                        |            |          | tatuhttp://sutlib2.sut.ac.th/sut_contents/H143132_ST.pdftzContents. | · · · —                             |                      |                                                             |       |
| × 907                                                                                        |            |          | ta143132                                                            |                                     |                      |                                                             |       |
| × 910                                                                                        |            |          | taMechanical Engineering                                            |                                     |                      |                                                             |       |
| × 913                                                                                        |            |          | taL236113201401                                                     |                                     |                      |                                                             |       |
| × 917                                                                                        |            |          | ‡aDB‡b01/060‡c1590 มาท                                              |                                     |                      |                                                             |       |
| ×                                                                                            |            |          |                                                                     |                                     |                      |                                                             |       |
|                                                                                              |            |          |                                                                     |                                     |                      |                                                             |       |
| Soft                                                                                         |            | UP       | DOWN                                                                |                                     |                      |                                                             |       |
| I NEW IMODIFIED DELETER LLOCKED                                                              |            |          |                                                                     |                                     |                      |                                                             |       |
|                                                                                              |            |          |                                                                     | Patron registration from            | the OPAC : 36 record | dis). S Office: phonsuree@SUTCL 2 Online 21 May 2021, 18:20 |       |
|                                                                                              |            |          |                                                                     | los -                               |                      | _                                                           |       |

# 8. ตรวจสอบความถูกต้องสมบูรณ์ทั้งหมดผ่าน OPAC สามารถเปิดใช้งานได้หรือไม่

โดยเข้าไปที่ เว็บไซต์ของ<sup>์</sup>ศูนย์บรรณสารฯ https://clrem-opac.sut.ac.th/BibDetail.aspx?bibno=143132 สามารถเลือก Search ที่ ชื่อเรื่อง/ ISBN/ ชื่อผู้แต่ง/Barcode ตามความเหมาะสม

เมื่อพบชื่อหนังสือต้องการแล้ว ดับเบิลคลิกที่ Contents เพื่อตรวจสอบความถูกต้องข้อมูลหน้าสารบัญตรงตามชื่อ ทรัพยากรสารสนเทศ

| (ere)                                                                                                    | ู เป็นขับธรรณสำระเบละ<br>เป็นขับธรรณสำระเบละ                                                                                                    | สื่อการศึกษา                                                                                                    |                                                                                                    |   |                                                                                                   |                                                      |                           |
|----------------------------------------------------------------------------------------------------|----------------------------------------------------------------------------------------------------|----------------------------------------------------------------------------------------------------|----------------------------------------------------------------------------------------------------|---|---------------------------------------------------------------------------------------------------|------------------------------------------------------|---------------------------|
| CAARAAS                                                                                                    | มหาวิทยาลัยเทค                                                                                                    |                                                                                                    |                                                                                                    |   |                                                                                                   |                                                      |                           |
| PAC                                                                                                    | เลข                                                                                                    | Barcode 3105                                                                                                    | 51002382113                                                                                                    |   | เข้าสู่ระบบ   หน่าหลัก   เมนูหลัก   ค่นข                                                          | ศาทั่วไป   คันหาขึ้นสูง   คันหาจากแหล่งอื่น   อิมต่อ | 💶 ໃນປ 💥 ຣັກຄອ   ອ່າຍເທລິຣ |
|                                                                                                    |                                                                                                    |                                                                                                    |                                                                                                    |   |                                                                                                   |                                                      |                           |
| ้นหาทั่วไป                                                                                                    |                                                                                                    |                                                                                                    |                                                                                                    |   |                                                                                                   |                                                      |                           |
| อ้มหา                                                                                                    | 31051002382113 ใน รพัสบ                                                                                                    | าร์โด้ด 💙 ดับหา กลับไปจุดเรี่ม                                                                                                    | มดับ                                                                                                    |   |                                                                                                   |                                                      |                           |
| สายการ/ต่อหน่                                                                                                    | ม้า 10 □ด้นหาจากผลลัพธ์ ⊠ีเพื่มการจำกัด                                                                                                    |                                                                                                    |                                                                                                    |   |                                                                                                   |                                                      |                           |
|                                                                                                    |                                                                                                    |                                                                                                    |                                                                                                    |   |                                                                                                   |                                                      |                           |
|                                                                                                    |                                                                                                    |                                                                                                    |                                                                                                    |   |                                                                                                   |                                                      |                           |
| 5#143132<br>ນນຍ່ອ ແນນ:                                                                                                    | <b>ดรบด้วน มาร์ด บันทึก</b> ส่งออกบ่อมูดที่บันทึก ตนช่ง                                                                                                    | อมูดที่บันทึก ประวัติการค้นหา                                                                                                    |                                                                                                    |   |                                                                                                   |                                                      |                           |
| อเรื่อง                                                                                                    | Engineering mechanics.statics / R. C. Hibbeler.                                                                                                    |                                                                                                    |                                                                                                    |   |                                                                                                   |                                                      | STATICS                   |
| อเรื่องเพิ่มเดิม                                                                                                    | Statics.                                                                                                    |                                                                                                    |                                                                                                    |   |                                                                                                   |                                                      |                           |
| C Call #                                                                                                    | TA351 H52 2010                                                                                                    |                                                                                                    |                                                                                                    |   |                                                                                                   |                                                      | 15                        |
| unio<br>E dia                                                                                                    | Hibbeler, R. C.                                                                                                    |                                                                                                    |                                                                                                    |   |                                                                                                   |                                                      |                           |
| รงที่พิมพ์                                                                                                    | 12th ed ; in SI units.                                                                                                    |                                                                                                    |                                                                                                    |   |                                                                                                   |                                                      |                           |
| 11299                                                                                                    | Mechanics, Applied,                                                                                                    |                                                                                                    |                                                                                                    |   |                                                                                                   |                                                      |                           |
| SBN                                                                                                    | 9789810681340 :                                                                                                    |                                                                                                    |                                                                                                    |   |                                                                                                   |                                                      |                           |
|                                                                                                    | 9810681348                                                                                                    |                                                                                                    |                                                                                                    |   |                                                                                                   |                                                      |                           |
|                                                                                                    | 9789810581357 (WK)                                                                                                    |                                                                                                    |                                                                                                    |   |                                                                                                   |                                                      |                           |
|                                                                                                    | 9810681356 (study pack : ST)                                                                                                    |                                                                                                    |                                                                                                    |   |                                                                                                   |                                                      |                           |
|                                                                                                    |                                                                                                    |                                                                                                    |                                                                                                    |   |                                                                                                   |                                                      |                           |
| มพลักษณ์                                                                                                    | Upper Saddle River, NJ : Pre                                                                                                    | ( <u>ontent</u>                                                                                                    |                                                                                                    |   |                                                                                                   |                                                      |                           |
| มพลักษณ์<br>รื่อมโยง                                                                                                    | Upper Saddle River, NJ : Pri<br>Contents.                                                                                                    | Content                                                                                                    |                                                                                                    |   |                                                                                                   |                                                      |                           |
| มพลักษณ์<br>ชื่อมโชง<br><mark>อมูลอื่มๆ</mark><br>€≧ SD-CLREJ                                                                                                    | Upper Sadde River, RU : Pro<br>Contentis,<br>Contentis (WS)<br>M-02-02docx A 🕄 SD-CLREM-02-02docx                                                                                                    |                                                                                                    |                                                                                                    |   |                                                                                                   |                                                      | Show all                  |
| มพลักษณ์<br>ร้อมโยง<br>ม <b>มูลอื่นๆ</b><br>CRE<br>SD-CLRE                                                                                                    | Upper Sadde River, NJ : Pr<br>Contents.<br>Contents.TWS1<br>M-02-02docx A ES SD-CLREM-92-02docx<br>:www.porumptutest X & guidenersekterion X &                                                                                                    | Content                                                                                                    | x +                                                                                                    |   | о - с х                                                                                           |                                                      | Show all                  |
| มพลักษณ์<br>อังมโยง<br>มี∎ SD-CLREI<br>เ₽<br>←                                                                                                    | Upper Sadde River, NJ : Pr<br>Contents.<br>Contents.(WS)<br>M-02-02docx ∧ € SD-CLREM-02-02docx<br>swear-person@utata X   @ pd/mareaderefer X   @<br>⇒ @ & Nortours adsignation/intensity.012pt                                                                                                    | A Discreasingles X & Hillinger                                                                                                    | * *                                                                                                    |   | • - σ ×<br>• Β • • • :                                                                            |                                                      | Show all                  |
| มหลักษณ์<br>ร่อมโอง                                                                                                    | Upper Sadde River, NJ : Pr<br>Contents, IVVS<br>M-02-02_docx ∧ € SD-CLREM-02-02_docx<br>M-02-02_docx ∧ € SD-CLREM-02-02_docx<br>www.perswelfacts.E ×   & g.downessterefer ×   &<br>→ C & horses antibilate.ch/st.comm6Hi0ILight<br>Am & Yeard Makha. M find & conferences © CUS                                                                                                    | ^                                                                                                    | x +                                                                                                    |   | • - σ ×<br>ά Β * • • :                                                                            |                                                      | Show all                  |
| มหลักษณ์<br>อ่อมโอง<br>รี่ปี SD-CLREF<br>(*<br>;;;;;;;;;;;;;;;;;;;;;;;;;;;;;;;;;;;                                                                                                    | Upper Sadde River, NJ : Pr<br>Contents,<br>Contents, IVV3<br>M-02-02docx ∧ €D SD-CLREM-02-02docx<br>www.potumbatis.B ×   @ odmonsate-of-w ×   @<br>→ O ▲ hotsours adabLatacthoic.commeMilDILipf<br>App ● Vent/biddeb. M Smill @ suderessaux. € PUID                                                                                                    | •         •           •         •           •         •           •         •           •         •           •         •           •         •           •         •           •         •           •         •           •         •           •         •           •         •           •         •           •         •           •         •           •         •           •         •           •         •           •         •           •         •           •         •           •         •           •         •           •         •           •         •           •         •           •         •           •         •           •         •           •         •                                                                                                              | x +<br>autoranna.<br>1000 + 1 (2) (5)                                                                                                    |   | ● - © ×<br>☆ ■ ≯ ● :<br>± ● :                                                                     |                                                      | Show all                  |
| มหลักษณ์<br>ส่อมโอง                                                                                                    | Upper Sadde River, NJ : Pr<br>Contents,<br>Contents, IVV5<br>M-02-02docx ∧ € So-CLREM-02-02docx<br>M-02-02docx ∧ € So-CLREM-02-02docx<br>M-02-02docx ∧ € So-CLREM-02-02€ So-CLREM-02-02<br>M-02-02docx ∧ € So-CLREM-02-02€ So-CLREM-02-02€                                                                                                    | CONTENT                                                                                                    | x +<br>solety area.<br>395 +   D ()                                                                                                    | _ | ● - ☞ ×<br>☆ ■ ☆ ● :<br>± 6 ;                                                                     |                                                      | Stow all                  |
| มหลักษณ์<br>ร่อมโอง<br>11 SD-CLREP<br>12 E                                                                                                    | Upper Sadde River, NJ : Pr<br>Contents,<br>Contents(WS)<br>M-02-02_docx A<br>M-02-02_docx A<br>M-02-02_docx A                                                                                                    | Content           0% restabligedity         x         0         KIII1pf           0% restabligedity         x         0         KIII1pf           0% restabligedity         x         0         KIII1pf           0% restabligedity         x         0         KIII1pf           0% restabligedity         x         0         KIII1pf           0% restabligedity         x         0         KIII1pf           0% restabligedity         x         0         KIII1pf           0% restabligedity         x         0         KIII1pf           1/3         -         CONTENTS                                                                                                    | x +<br>nodeo.arm.                                                                                                    |   | • - 5 ×<br>• 8 * 0 :<br>• 6 :<br>• 0 :                                                            |                                                      | Stow all                  |
| มหลักษณ์<br>ร้อมโอง<br>รัฐ SD-CLRED<br>(<br>E<br>E<br>E<br>E                                                                                                    | Upper Sadde River, NJ : Pr<br>Contents,<br>Contents, LWS3<br>M-02-02_docx ∧ €T SD-CLREM-02-02_docx<br>mere: proceedbacks × (                                                                                                    | •         •           •         •           •         •           •         •           •         •           •         •           •         •           •         •           •         •           •         •           •         •           •         •           •         •           •         •           •         •           •         •           •         •           •         •           •         •           •         •                                                                                                              | x +<br>askerumm.                                                                                                    |   |                                                                                                   |                                                      | Stere al                  |
| ในหลักษณ์<br>สมุณภัษา                                                                                                    | Upper Sadde River, NJ : Pr<br>Contents,<br>Contents, IVV5<br>M-02-02_dox ∧ € SD-CLREM-02-02_dox<br>M-02-02_dox ∧ € SD-CLREM-02-02_dox<br>www.persetFattale × @ sydeweastereder ×                                                                                                    | Content           ^           000 (restabilized)         X           010 (restabilized)         X           1/3         -           CONTENTS           1         X                                                                                                    | x +<br>autorqueren.<br>Ver + C O                                                                                                    |   | ● - C ×<br>★ B ★ € :<br>↓ 6 :<br>↓ Cyes in Acadat ×                                               |                                                      | Show all                  |
| ໄພະເອົານະເລີ<br>ອນູແລ້ນໆ<br>ຢີ່ SO-CLREF<br>ເ-<br>:::::::::::::::::::::::::::::::::::                                                                                                    | Upper Sadde River, NJ : Pr<br>Contents,<br>Contents, IVV3<br>M-92-92_docx ∧ €) 5D-CLREM-92-92_docx<br>M-92-92_docx ∧ €) 5D-CLREM-92-92_docx<br>Verse protection X & ⊕ sydewreaker X @<br>→ 0 C & hot terms antibilatet Verse antibilatet<br>Name • Verse Addidut. N Smill ⊕ wedereman. € 00,00                                                                                                    | Content  Content  Content  Content  Content  Content  Content  Content  Contents  Contents  Con                                                                                                    | x +<br>avdece arres.<br>Note + 12 S<br>Equilibrium of a<br>Particle 15                                                                                                    |   | ● - C ×                                                                                           |                                                      | Show all                  |
| amānsei<br>ຄຸມຸຄລິນໆ<br>ເຊື່ອsD-CLRBP<br>ເຊື່ອ<br>ເຊິ່ງ<br>ເຊິ່ງ<br>ເຊີ່ງ<br>ເຊີ່ງ<br>ເລີ່າ<br>ເລີ່ງ<br>ເລີ່<br>ເຊີ່ງ<br>ເຊີ່<br>ເຊີ່ງ<br>ເຊີ່ງ<br>ເຊີ່ງ<br>ເຊີ່ງ<br>ເຊີ່ງ<br>ເຊີ່ງ<br>ເຊີ່ງ<br>เปลี่<br>เปลี่<br>เปลี<br>เปลี<br>เปลี<br>เปลี<br>เปลี<br>เปลา<br>เปลา<br>เปลา<br>เปลา<br>เปลา<br>เปลา<br>เปลา<br>เปลา                                                                                                    | Upper Sadde River, NJ : Pr<br>Contents,<br>Contents, UVS3<br>M-02-02docx ∧ €1 50-CLREM-02-02docx<br>*wrear-proceeduality × @ pd/warrawler-ferr × @<br>→ C ▲ to trans antibilatact/hit commoNH01012pd<br>Apr ♦ Yeard bidded. M Kind @ maleremana. 😭 026<br>M10132pd                                                                                                    | CONTENTS<br>*<br>*<br>*<br>*<br>*<br>*<br>*<br>*<br>*                                                                                                    | x +<br>webco arres,.<br>What + I I I I I<br>Sequilibrium of a<br>particle IS<br>Case Operan IS<br>1. concerner IS                                                                                                    |   |                                                                                                   |                                                      | Show all                  |
| มหลักระย์<br>ส่อมโอร                                                                                                    | Upper Sadde River, NJ : Pr<br>Contents,<br>Contents, UWS<br>M-02-02_docx A<br>W-02-02_docx A                                                                                                    | Content           State         x         0         x0122pt           State         x         0         x0122pt           State         x         0         x0122pt           State         x         x         x         x           1 / 3         -         x         x         x           1 / 3         -         x         x         x           1 / 3         x         x         x         x           1 / 3         x         x         x         x           1 / 3         x         x         x         x           1 / 3         x         x         x         x                                                                                                    | x +<br>endecodorm.<br>1005 + 1 2 0<br>Seguilibrium of a<br>Particle 15<br>Coper Operon 15<br>12 Coper Operon 15<br>13 Coper Operon 15<br>13 Coper Operon 15<br>14 Coper Operon 15<br>14 Coper Operon 15<br>15 Coper Operon 15<br>15 Coper Operon 15<br>15 Coper Operon 15<br>16 Coper Operon 15<br>17 Coper Operon 15<br>18 Coper Operon 15<br>19 Coper Operon 15<br>19 Coper Operon 15<br>19 Coper Operon 15<br>19 Coper Operon 15<br>10 Coper Operon 15<br>10 Coperon 15<br>10 Coperon 15<br>10 Coperon 15                                                                     |   | ● - C ×<br>☆ B * Ø :<br>↓ ● :<br>↓ Open in Acadat ×                                               |                                                      | Stow at                   |
| มหลักรคล์<br>ส่อมโอง<br>มิมส์มีขา                                                                                                    | Upper Sadde River, NJ : Pr<br>Contents,<br>Contents, UKJ<br>M-02-02_docx ∧ € SO-CLREM-02-02_docx<br>uneur protestisate: X @ planewsadtender X @<br>→ C ▲ Not more antibilate:/htto:somm/H/USJ2pd<br>weideddide, N find @ maleressade. € PUS<br>H161322pd                                                                                                    | CONTENT  Content  Content  Co                                                                                                    | x +<br>autorotorotorotorotorotorotorotorotorotor                                                                                                    |   |                                                                                                   |                                                      | Shere all                 |
| annifinsed<br>Jaurilos<br>Carlios<br>Carlios<br>Carlies<br>Carlies<br>Ca | Upper Sadde Rowr, NJ : Pr<br>Centents,<br>Contents, IVV3<br>M-02-02docx ∧ €D 5D-CLREM-02-02docx<br>Were personflatilis X & sidemensitement X &<br>→ C & hotseen adaLatativity.commeHiDILipf<br>Ans & Vererfieldett. N Smith & mekerement. € PUS<br>F HEL132pd                                                                                                    | CONTENT  Content  Content  Co                                                                                                    | x +<br>autoreconst.<br>NR + C C<br>Specific us 8<br>Come Decise 8<br>Come Decise 8<br>Come De |   | ● - □ ×<br>★ ■ ★ ● :<br>↓ ● :<br>↓ Open m/cobal ×                                                 |                                                      | Show all                  |
| annifin sei<br>Sauliou<br>So-CLREM<br>C<br>C<br>E<br>E                                                                                                    | Upper Sadde River, NJ : Pr<br>Contents,<br>Contents, (VK)<br>M-92-92docx ∧ €3 50-CLREM-92-92docx<br>* serve preventbuckth: X @ sdewnewskender: X @<br>→ C ▲ Int serve indibilation on smellifelilized<br>kgr: @ Veceli biddist. № End @ sedwnewske € 005<br>= H16112268                                                                                                    | CONTENTS  (Content (Content (                                                                                                    | x +<br>webervaren.<br>2010 + 1 (2) (3)<br>Seguilibrium of a<br>particle 15<br>Concerto field pathors of a<br>Concerto field pathors of a<br>Concer                                                                                                    |   | ● - C ×                                                                                           |                                                      | Store all                 |
| andinai<br>fanto<br>t<br>t<br>t<br>t<br>t<br>t<br>t<br>t<br>t<br>t<br>t<br>t<br>t<br>t<br>t<br>t<br>t<br>t                                                                                                    | Upper Sadde River, NJ : Pr<br>Contents,<br>Contents, (VK)<br>M-02-02docx ∧ €1 50-CLREM-02-02docx<br>*wrear-proximbulation × ( @ pd/moreaderestern × ) @<br>→ C ▲ to trans antibilation (normal/HOII2agef<br>* Wrear-biddled. M first @ moderesternes. 😭 026                                                                                                    | CONTENTS  (CONTENTS  (CONTENTS (CONTENTS  (CONTENTS  (CONTENTS  (CONTENTS  (CONTENTS  (CONTENTS  (CONTENTS  (CONTENTS  (CONTENTS  (CONTENTS  (CONTENTS  (CONTENTS  (CONTENTS  (CONTENTS (CONTENTS (CO                                                                                                    | x + webcourses. When + 1 (2) (2)<br>Sequification of a Factor of a failure of a Factor of a failure of a Course Openeous of failure of a Course Openeous of failure of a Course factor of a failure of a Course factor of a failure of a Course factor of a failure of a Course factor of a failure of a Course of a failure of a Course of a failure of a                                                                                                    |   |                                                                                                   |                                                      | Store all                 |
| առնում<br>(առնու<br>արտնու<br>()<br>()<br>()<br>()<br>()<br>()<br>()<br>()<br>()<br>()<br>()<br>()<br>()                                                                                                    | Upper Sadde River, NJ : Pr<br>Contents,<br>Contents, UWJ<br>M-92-02docx ∧ Èl: SD-CLREM-02-02docx<br>*swear you-reflactat: X & sub-war-war-war-<br>4 C & Lottown addisate:Chat.commeNH0122ef<br>4 (Lottown addisate:Chat.commeNH0122ef<br>4 (Lottown addisate:Chat.commeNH0122ef<br>4 (Lottown addisate:Chat.commeNH0122ef                                                                                                    | CONTENT  Curvaturation and a second second                                                                                                    | x +<br>colectores:<br>3<br>2<br>2<br>2<br>3<br>2<br>2<br>2<br>3<br>2<br>2<br>3<br>2<br>3<br>2<br>3<br>2<br>3<br>2<br>3<br>2<br>3<br>2<br>3<br>2<br>3<br>2<br>3<br>2<br>3<br>2<br>3<br>2<br>3<br>2<br>3<br>2<br>3<br>2<br>3<br>2<br>3<br>2<br>3<br>2<br>3<br>2<br>3<br>3<br>2<br>3<br>3<br>2<br>3<br>3<br>2<br>3<br>3<br>2<br>3<br>3<br>3<br>2<br>3<br>3<br>3<br>3<br>3<br>3<br>3<br>3<br>3<br>3<br>3<br>3<br>3                                                                                                    |   | <ul> <li>a - c ×</li> <li>★ B * 0 :</li> <li>▲ 6 :</li> <li>▲ Open n Acount</li> <li>×</li> </ul> |                                                      | Store all                 |
| andrada<br>śwrite<br>€ SO-CLEBE<br>€ SO-CLEBE<br>€<br>E :<br>E :<br>E :<br>E :                                                                                                    | Upper Sadde Rowr, NJ : Pr<br>Contents,<br>Contents, IVX5<br>M-02-02_docx ∧ € SD-CLREM-02-02_docx<br>M-02-02_docx ∧ € SD-CLREM-02-02_docx ∧ € SD-CLREM-02-02_docx ∧ € SD-CLREM-02-02_docx ∧ € SD-CLREM-02-02-02_docx ∧ € SD-CLREM-02-02-02_docx ∧ € SD-CLREM-02-02-02-02-02-02-02-02-02-02-02-02-02- | CONTENT  CONTENT  Content  Content  Co                                                                                                    | x +<br>autorecurrent.<br>Tore + C S<br>Supplibrium of a<br>Particle 18<br>Current Content 15<br>Current Content 15<br>Cu                                                                   |   | ● - C ×<br>★ B ★ 0 :<br>↓ 6 :<br>↓ Qpen in Kondut ×                                               |                                                      | Shere all                 |
| en en en en en en en en en en en en en e                                                                                                    | Upper Sadde Rowr, NJ : Pr<br>Centents,<br>Contents, IVV3<br>M-02-02_docx ∧ €) SD-CLREM-02-02_docx<br>Were periorithation X @ optimerailer X @<br>→ O ▲ Instrume antibilatective, consetMillOII.pd<br>App: ● Yeard Maddut, M Smill @ wederesses. € 0005<br>F H1G132pd                                                                                                    | CONTENT  (Content )  (Content )  (Content                                                                                                    | x + autorecurrent.  X +  State +  S autorecurrent.  S autorecurrent.  S autorecurren                                                                                                    |   |                                                                                                   |                                                      | Show all                  |
| նումնեց՝<br>Հայունը<br>(Ը)<br>()<br>()<br>()<br>()<br>()<br>()<br>()<br>()<br>()<br>()<br>()<br>()<br>()                                                                                                    | Upper Sadde River, NJ : Pr<br>Contents,<br>Contents, (VK)<br>M-02-02docx ∧ €B SD-CLREM-02-02docx<br>* serve preventburkth × @ sdewnewskenden × @<br>→ C ▲ Instrume indikatatathout premeth/HUID2pd<br>kg: @ Vecethabdist. № End @ maderessauk © 000                                                                                                    | CONTENTS  (* * * * * * * * * * * * * * * * * * *                                                                                                     | x +  webcrame.  Start +  Start +  Start                                                                                                    |   | ● - C ×                                                                                           |                                                      | Store all                 |
| նումնեց՝<br>Հայունը<br>(Հ. 2004)<br>(Հ. 2004)<br>(ζ. 2004)<br>(ζ. 2004)<br>(ζ. 2004                                                                                                    | Upper Sadde River, NJ : Pr<br>Contents.<br>Contents.(WS)<br>M-02-02docx ∧ Èli SD-CLREM-02-02docx<br>*www.psc.mbutch: X & sidemanukersien: X &<br>→ C & ternem nikisatarchint.commiNIUIIII<br>4gn + Yend hidded. M Smi & endercease. ≧ 0(6                                                                                                    | CONTENTS<br>Set or exclusioned a fill of the set of the set of the                                                                                                    | x + andecourses.  3 Course for Spatiant of a Course of Spatiant of a Course of                                                                                                    |   |                                                                                                   |                                                      | Store all                 |
|                                                                                                    | Upper Sadde Rowr, NJ 19<br>Contents,<br>Contents, IVX5<br>M-42-42_docx ∧ € SO-CLREM-42-42_docx<br>M-42-42_docx ∧ € SO-CLREM-42-42_docx<br>Newsy personRelation × ⊗ edemonationed × × ⊗<br>→ C ▲ Intense antibilation in minimum in ID112gf<br>Apr. ● Verof Middlah. N End ● endors makes. ■ PUE<br>F H15132gf                                                                                                    | CONTENT  (Content  (Content  (Content  (Content  (Content  (Content  (Content (Content (Cont                                                                                                    | x + autorourse.<br>3 galibrium of a galibrium of a g                                                                                                    |   | ● - C ×<br>★ B ★ 0 :<br>↓ 0 :<br>↓ 0 :<br>↓ 0 :                                                   |                                                      | Bere al                   |
| andinai<br>ianto<br>Que in the second<br>Control of the second<br>Control of t                                                                                                    | Upper Sadde Rowr, NJ : Pr<br>Centents,<br>Cottents, IVX3<br>M-92-92_docx ∧ €) 5D-CLREM-92-92_docx<br>M-92-92_docx ∧ €) 5D-CLREM-92-92_docx<br>Verse periorthatis X & g-sdewarealterfer X @<br>→ 0 C & torteen antibilater that g-sensetilite(1)2pd<br>Arg + Verset Saddeta. M drul @ wedereman. € 0005                                                                                                    | CONTENT  (Content (Content) (Content) (Conten) (Content) (Content) (Content) (Content) (Content) (Conten)                                                                                                    | x + autorecurrent. XX + Construction of a Construction of a Constr                                                                                                    |   | C x     x     x     C x     x     C x     x     C x     x                                         |                                                      | Show all                  |
| ໃນຫຍົກະຜ<br>ອ້ຽມເປັນ<br>ອີຊີ SD-CLRD<br>ເ<br>ເ<br>ເ<br>ເ<br>ເ<br>ເ<br>ເ<br>ເ<br>ເ<br>ເ<br>ເ<br>ເ<br>ເ<br>ເ<br>ເ<br>ເ<br>·<br>·<br>·                                                                                                    | Upper fadde Rowr, NJ 1 Pr<br>Contents,<br>Contents, UVSJ<br>M-02-02docx ∧ €B 5D-CLREM-02-02docx<br>* Were proverbuild: X @ pdewreaterefer X @<br>→ C ▲ to reave additionate/hold commeN/H0122pd<br>Apr @ Yeard bidded. M End @ matereause. © 010                                                                                                    | CONTENTS  (* * ********************************                                                                                                    | * +                                                                                                    |   | ● - C ×                                                                                           |                                                      | Store all                 |
| նումնեց՝<br>Հայունը<br>(Հ. 2004)<br>(Հ. 2004)<br>(ζ. 2004)<br>(ζ. 2004)<br>(ζ. 2004                                                                                                    | Upper Sadde Rowr, NJ : Pr<br>Contents.<br>Contents.(VK)<br>M-02-02docx ∧ Èli 50-CLREM-02-02docx<br>*www.psc.mcfut.da X & g.pdmmrsdernden X &<br>→ C & torsame addisate/child.comm0.01012.pdf<br>4m + Yeard bidded. M few & enderseman. ≧ 016                                                                                                    | CONTENTS<br>CONTENTS<br>CONTEN | X + anderonaurone.  3 anderonaurone.  3 anderonaurone.  3 anderonaurone.  3 anderonaurone.  3 anderonaurone.  3 anderonaurone.  3 anderonaurone.  4 anderonaurone.  4 anderonaurone.  4 anderonaurone.  5 anderonaurone.  5 anderon                                                                                                    |   | - C ×      · · · · · · · · · · · · · · · ·                                                        |                                                      | Store all                 |

9. นำตัวเล่มส่งให้บรรณรักษ์เพื่อดำเนินการวิเคราะห์

คู่มือการสแกนเอกสารจดหมายเหตุและสิ่งพิมพ์มหาวิทยาลัยเทคโนโลยีสุรนารี

โดย นางสาวพรรณิภา อู่ผลเจริญ นางสาวฐิตารีย์ เนียมสร้อย

# 1. วัตถุประสงค์

1.1 เพื่อให้ศูนย์บรรณสารและสื่อการศึกษา มีการจัดคู่มือการปฏิบัติงานที่ชัดเจน อย่างเป็น ลายลักษณ์ อักษร ที่แสดงถึงรายละเอียดขั้นตอนการปฏิบัติงานของหน่วยงาน และสร้างมาตรฐานการปฏิบัติงานที่มุ่งไปสู่ การบริหารคุณภาพทั่วทั้งองค์กรอย่างมีประสิทธิภาพ เกิดผลงานที่ได้มาตรฐานเป็นไปตามเป้าหมาย ได้ผลิตผล หรือการบริการที่มีคุณภาพ และบรรลุข้อกำหนดที่สำคัญของกระบวนการ

1.2 เพื่อเป็นหลักฐานแสดงวิธีการทำงานที่สามารถถ่ายทอดให้กับผู้เข้ามาปฏิบัติงานใหม่ พัฒนาให้การ ทำงานเป็นมืออาซีพ และใช้ประกอบการประเมินผลการปฏิบัติงานของบุคลากรรวมทั้งแสดง หรือเผยแพร่ให้กับ บุคคลภายนอก หรือผู้ใช้บริการ ให้สามารถเข้าใจและใช้ประโยชน์จากคู่มือการปฏิบัติงานที่มีอยู่เพื่อขอการรับ บริการที่ตรงกับความต้องการ

#### 2. ขอบเขต

การสแกนเอกสารจดหมายเหตุและสิ่งพิมพ์มหาวิทยาลัยเทคโนโลยีสุรนารี

# 3. คำจำกัดความ

เอกสารจดหมายเหตุมหาวิทยาลัยเทคโนโลยีสุรนารี หมายถึง ทรัพยากรสารสนเทศ ปฐมภูมิ ทุติยภูมิ ทุกรูปแบบที่หน่วยงานหรือบุคคลในมหาวิทยาลัยเทคโนโลยีสุรนารี ได้จัดทำหรือรับไว้ เพื่อใช้ในการบริหารงาน หรือดำเนินกิจกรรมตามหน้าที่ที่ได้รับมอบหมาย ที่สิ้นสุดกระแสการปฏิบัติงาน และได้รับการประเมินว่ามีคุณค่า ทางประวัติศาสตร์ต่อมหาวิทยาลัยเทคโนโลยีสุรนารี เช่น บันทึกข้อความ ประกาศ คำสั่ง รายงานการประชุม รายงานผลการดำเนินงาน เป็นต้น

สิ่งพิมพ์มหาวิทยาลัยเทคโนโลยีสุรนารี หมายถึง เอกสารสิ่งพิมพ์ที่นักศึกษา บุคลากร นักวิจัยและ หน่วยงาน ต่าง ๆ ของมหาวิทยาลัยเทคโนโลยีสุรนารีจัดทำขึ้น เช่น วิทยานิพนธ์ รายงานการวิจัย โครงงาน นักศึกษา รายงานประจำปี รายงานการประชุม/สัมมนา คู่มือ เอกสารประกอบการสอน เท่านั้น ที่มหาวิทยาลัย เทคโนโลยี สุรนารีเป็นเจ้าของลิขสิทธิ์ในการเผยแพร่ เพื่อให้บริการตัวเล่มแก่ผู้รับบริการ

# 4. แผนผังการปฏิบัติงาน Work Flow

แผนผังการปฏิบัติงาน (Work Flow) : ระบุ การใช้สัญลักษณ์ต่าง ๆ ในการเขียนแผนผังการทำงาน เพื่อให้ เห็นถึงลักษณะ และความสัมพันธ์ก่อนหลังของแต่ละขั้นตอนในการปฏิบัติงาน ที่จะเป็นประโยชน์ในการช่วย ทำความเข้าใจการทำงานที่ง่ายขึ้น และแสดงให้เห็นภาพความสัมพันธ์ระหว่างบุคคลที่เกี่ยวข้อง

| การสแกนเอกสารจดหมายเหตุและสิ่งพิมพ์<br>มหาวิทยาลัยเทคโนโลยีสุรนารี | จุดควบคุม                                                                         | เอกสารที่เกี่ยวข้อง                                            |
|--------------------------------------------------------------------|-----------------------------------------------------------------------------------|----------------------------------------------------------------|
| รับเอกสารจดหมายเหตุ<br>/ สิ่งพิมพ์มทส.                             | เอกสารผ่านการ<br>เตรียมอย่างถูกต้อง                                               | เอกสารจดหมายเหตุ/<br>สิ่งพิมพ์มทส.ที่ได้รับจาก<br>หน่วยงานอื่น |
| สแกนเอกสารจดหมายเหตุ และสิ่งพิมพ์ มทส.                             | ข้อความใช้ความ<br>ละเอียด 200 dpi<br>แต่หากเป็นภาพสี<br>ใช้ 300 dpi               | เอกสารจดหมายเหตุ/<br>สิ่งพิมพ์มทส.ที่ได้รับจาก<br>หน่วยงานอื่น |
| ตรวจสอบความ<br>ครบถ้วนของไฟล์<br>กับเอกสารที่สแกน                  | ตรวจสอบไฟล์ที่<br>สแกนกับเอกสาร<br>ต้องตรงกับเอกสาร<br>ต้นฉบับ ครบถ้วน<br>ทุกหน้า | เอกสารจดหมายเหตุ/<br>สิ่งพิมพ์มทส.ที่ได้รับจาก<br>หน่วยงานอื่น |
| ตกแต่งไฟล์เอกสารที่สแกนให้สะอาด เรียบร้อย                          | ลบรอยดำทีละหน้า<br>และบันทึก                                                      | เอกสารจดหมายเหตุ/<br>สิ่งพิมพ์มทส.ที่ได้รับจาก<br>หน่วยงานอื่น |
| ตรวจสอบความ<br>สมบูรณ์ของไฟล์/ไส่<br>ลายน้ำและตั้งชื่อไฟล์         | ตรวจสอบความ<br>สมบูรณ์ ครบถ้วน<br>ของเอกสาร                                       | เอกสารจดหมายเหตุ/<br>สิ่งพิมพ์มทส.ที่ได้รับจาก<br>หน่วยงานอื่น |
| บันทึกไฟล์เอกสารที่สแกนแล้วไว้บน Server                            | จัดเก็บเอกสาร<br>อย่างถูกต้อง                                                     | เอกสารจดหมายเหตุ/<br>สิ่งพิมพ์มทส.ที่ได้รับจาก<br>หน่วยงานอื่น |

# 5. ขั้นตอนการปฏิบัติงาน

# 5.1 . รับเอกสารจดหมายเหตุหรือสิ่งพิมพ์มหาวิทยาลัยเทคโนโลยีสุรนารี

เตรียมเอกสารจดหมายเหตุหรือสิ่งพิมพ์มหาวิทยาลัยเทคโนโลยีสุรนารีเพื่อนำไปสแกน เช่น การแกะ ลวดเย็บ ตัวหนีบกระดาษ ตรวจสอบจำนวนหน้าทั้งหมดที่จะสแกน

#### 5.2 Scan เอกสาร

6.2.1. เปิดเครื่องสแกนเนอร์และเครื่องคอมพิวเตอร์ เปิดโปรแกรม scanner ที่ใช้ในการสแกน โดย คลิกที่ Short cut โปรแกรมไว้

6.2.2. นำเอกสารเข้าเครื่องสแกน และเลือกโปรแกรมที่ต้องการสแกน

6.2.3. คลิกปุ่ม เลือกสำหรับตัวสแกนว่าต้องการแบบ สี หรือขาว-ดำ และเลือกนามสกุล pdf เพื่อง่าย ต่อการสแกนเอกสารที่เป็นรูปเล่ม (รูปแบบรายงาน)

6.2.4. หน้าจอจะแสดงผลในการสแกนเอกสาร เมื่อเราตรวจสอบถูกต้องแล้วก็เลือก Done เพื่อโชว์ ผลงานในการสแกน

6.2.5. บันทึกเอกสารตาม ชื่อเรื่องที่กำหนด และนามสกุล .pdf

6.2.6. แล้วนำไฟล์เอกกสารไปวางไว้บน โปรแกรม Paper Port เพื่อแก้ไขและปรับตกแต่งให้เรียบร้อย สมบูรณ์

#### 5.3 ตรวจสอบความครบถ้วนของไฟล์กับเอกสารที่สแกน

5.3.1. ตรวจสอบข้อมูลให้ครบถ้วนตามจำนวนหน้าของเอกสารที่สแกน โดยการใช้โปรแกรม Paper Port

5.3.2. ถ้าเอกสารมีการแก้ไขหรือเพิ่มเติมจำนวนหน้าที่ไม่ครบ ใช้วิธีสแกนใหม่ แล้วนำมาผนวกเข้ากับ ไฟล์เดิม โดยการใช้ Icon Unstack Current Page เลือกหน้าที่แก้ไข

5.3.3. เมื่อแก้ไขเสร็จต้องตรวจสอบอีกรอบในจำนวนหน้าที่หายไปว่าครบถ้วนแล้วหรือยัง

5.3.4. เมื่อเรียบร้อยแล้วนำมาผนวกรวมไฟล์กันอีกครั้ง

# 5.4 ลบ/ตกแต่งไฟล์งานให้สะอาดเรียบร้อย

5.4.1. ใช้โปรแกรม Paper Port เพื่อใช้ลบรอยดำและตกแต่งให้สะอาดเรียบร้อย ครบถ้วนสมบูรณ์ โดยคลิกที่ Short cut โปรแกรม Paper Port บน Desktop หรือเข้าที่เมนู Start เลือก Program คลิก Paper Port

5.4.2. กำหนดขอบเขตรายละเอียดเรียบร้อยแล้ว จากนั้นเลือก Crop ตามที่เราต้องการเนื้อหาของ เอกสาร

5.4.3. ถ้าเนื้อหามีรอยที่ต้องลบ เพื่อความสะอาด เลือกไปที่ Icon Eraser หรือ ใช้วิธี Crop แล้ว Delete รอยที่ไม่ต้องการออก

# 5.5 ตรวจสอบความสมบูรณ์ของไฟล์งานทั้งหมด/ใส่ลายน้ำและตั้งชื่อ

5.5.1. เมื่อตกแต่งเสร็จเรียบร้อยแล้วตรวจสอบความถูกต้องอีกครั้ง เพื่อความเรียบร้อยสมบูรณ์

5.5.2. ตั้งชื่อไฟล์ในส่วนเป็นเอกสารจดหมายเหตุ ให้้ตั้งตามชื่อหน่วยงาน เนื้อหาของเอ<sup>๊</sup>กสาร และ หมวดหมู่ ที่ได้รับให้ถูกต้อง เช่น DPN253600101Budget

คือ - DPN ชื่อหน่วยงาน ส่วนแผนงาน

- 2536 เป็น พ.ศ. พี่ได้รับเอกสาร

- 001 กล่องที่ใส่เอกสาร

- 01 แฟ้มที่ 1

- Budge คือ เอกสารเกี่ยวกับการเงิน ฯลฯ

5.5.3 ตั้งชื่อไฟล์ในส่วนที่เป็นสิ่งพิมพ์มหาวิทยาลัยเทคโนโลยีสุรนารี ให้ตั้งดังนี้

- วิทยานิพนธ์ มทส. สร้างโฟลเดอร์โดยใช้ ชื่อ-นามสกุล ผู้เขียน และตั้งชื่อไฟล์ Fulltext และ ชื่อไฟล์ Abstract โดยไฟล์ Fulltext และ Abstract จะต้องใส่ลายน้ำ ความละเอียดของลายน้ำ 15 เปอร์เซ็นต์

- รายงานการวิจัย มทส. สร้างโฟลเดอร์ใช้ รหัสโครงการวิจัย และตั้งชื่อไฟล์ Fulltext และชื่อ ไฟล์ Abstract โดยไฟล์ Fulltext และ Abstract จะต้องใส่ลายน้ำ ความละเอียดของลายน้ำ 15 เปอร์เซ็นต์

- เอกสารการสอนและอื่นๆ สร้างโฟลเดอร์ใช้ ชื่อ-นามสกุล ผู้เขียน และตั้งชื่อไฟล์ Fulltext และชื่อไฟล์ Abstract โดยไฟล์ Fulltext และ Abstract จะต้องใส่ลายน้ำ ความละเอียดของลายน้ำ 15 เปอร์เซ็นต์

# 5.6 บันทึกไฟล์เอกสารจดหมายเหตุ ไว้บน Server งานจดหมายเหตุ

5.6.1. Copy ไฟล์นำไปวางบน Server งานจดหมายเหตุ เพื่อป้องกันไม่ให้ไฟล์เอกสารสูญหาย

5.6.2. โดยใช้คำสั่ง Ctrl+A เป็นการควบคุมไฟล์ทั้งหมด

5.6.3. จากนั้น Ctrl+C เป็นการ Copy

5.6.4. แล้ว Ctrl+V เป็นการวางไฟล์เอกสารไว้บน Server

5.6.5. ตรวจสอบอีกครั้งว่าจำนวนไฟล์ที่ทำครบถ้วนหรือเปล่า

5.7 ส่งไฟล์สิ่งพิมพ์มหาวิทยาลัยเทคโนโลยีสุรนารี ที่สแกนเรียบร้อยแล้วให้บรรณารักษ์ นำลงฐานข้อมูล คลังปัญญามทส. และนำไฟล์เอกสารจดหมายเหตุลงในฐานข้อมูลจดหมายเหตุมทส.